## **Réservation Parking** Aéroport Nantes Atlantique

Tutoriel Agences de voyages

Côté parking, on a aussi de bonnes affaires sous le capot.

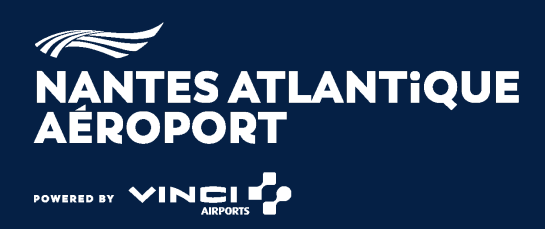

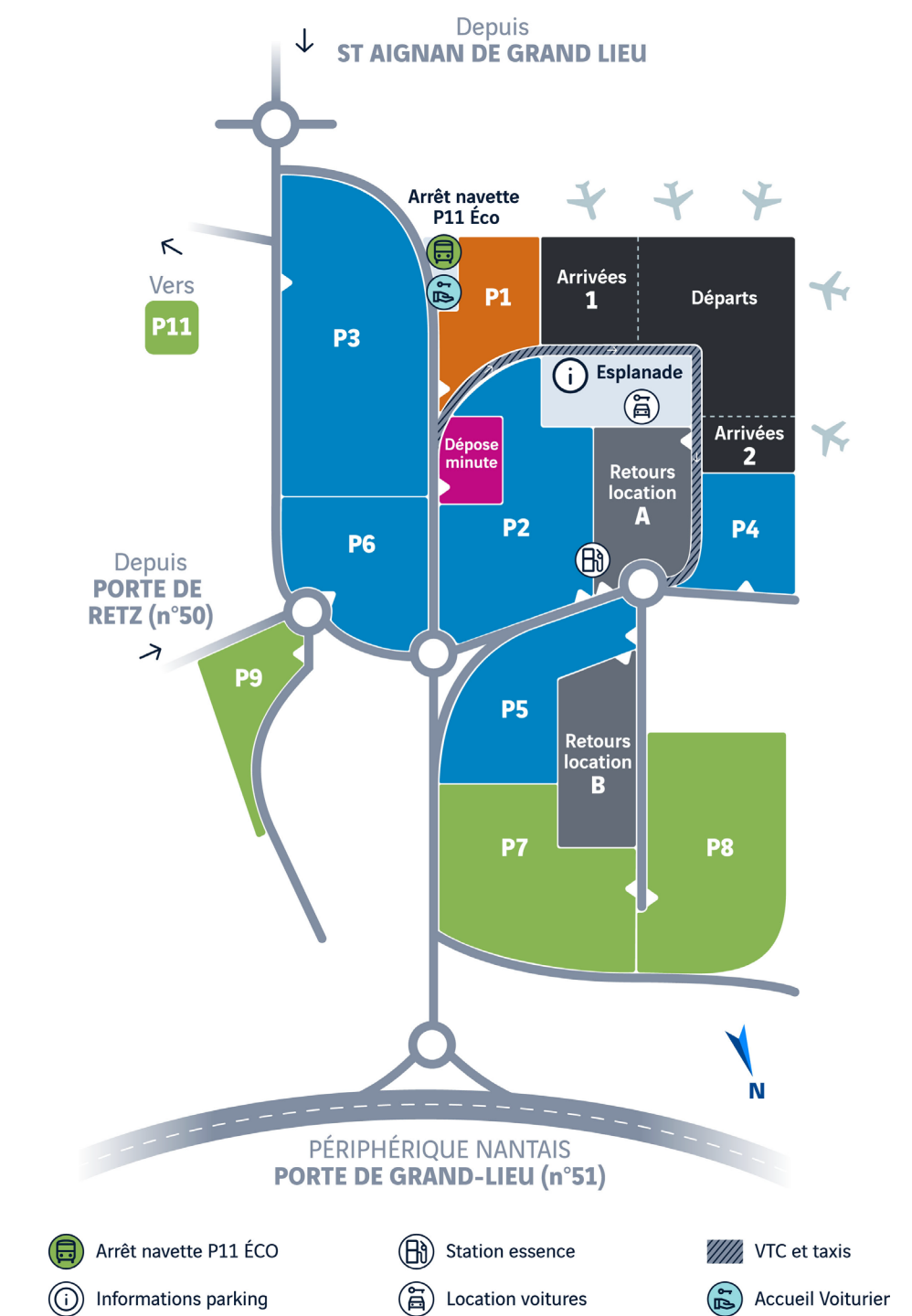

# Découvrez notre nouvelle interface pour la réservation des parkings de vos clients et soyez récompensés !

Nous avons le plaisir de vous annoncer le lancement, de notre nouvelle interface dédiée à la réservation des parkings pour vos clients à l'aéroport Nantes Atlantique. 🌈

Cette mise à jour a été conçue pour simplifier vos démarches grâce à une navigation intuitive et des fonctionnalités améliorées. En plus, vos ventes vous donnent accès à des récompenses exclusives !

#### Les avantages pour vous :

#### 1 Une interface moderne et efficace :

Facilitez la réservation des parkings pour vos clients grâce à un outil repensé pour offrir une meilleure expérience utilisateur, tout en garantissant un processus de paiement sécurisé.

#### 2 Des récompenses attractives !

Pour chaque palier de **10 parkings réservés** pour vos clients dans une année civile, vous recevrez un **bon de réduction de 50 €** à utiliser pour vos propres réservations de parking à l'aéroport Nantes Atlantique.

- Vous pouvez obtenir jusqu'à **3 bons de réduction par an**, soit un total de 150 € de réductions.
- Les bons ne sont pas cumulables. Vous devrez effectuer des réservations distinctes pour chaque bon que vous souhaitez utiliser.

**Comment créer son compte :** (un compte par agent de voyages)

Content of the second second secon

Et suivez notre tuto !

FAQ Parking: <u>https://www.nantes.aeroport.fr/fr/parkings/faq-reservation-parkings</u>

Attention ! cette nouvelle interface vient remplacer la réduction parking agent de voyages.

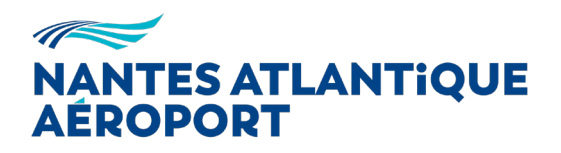

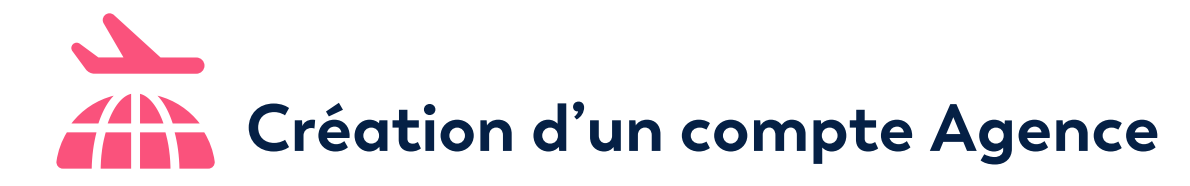

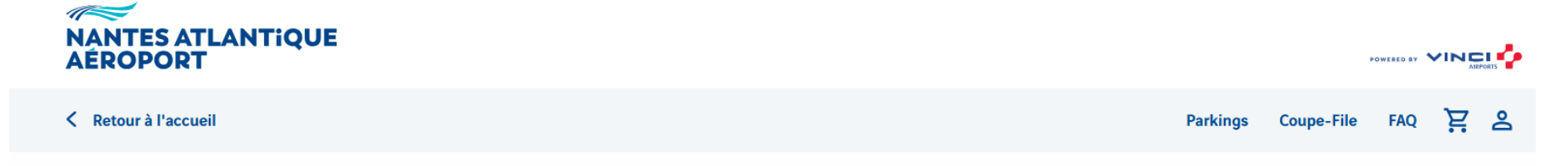

#### 1- Cliquer ici pour créer un compte Agence

### Parkings

| I | Date d'entrée | Quel horaire choisir ? | ſ | Date de sortie | Q | uel horaire choisir ? |   |            |
|---|---------------|------------------------|---|----------------|---|-----------------------|---|------------|
|   | Date          | Heure <b>12:00</b>     |   | Date           |   | Heure<br>12:00        | ~ | Rechercher |

#### Les parkings de l'aéroport

Afin de vous assurer un voyage en toute tranquillité, réservez votre place de parking dès maintenant.

Stationnez-vous sur les parkings officiels de l'aéroport Nantes Atlantique, les plus proches de l'aérogare ! Choisissez votre parking :

- Éco, un parking pas cher, tout près de l'aérogare.
- Proximité,
- Ou le confort du P1 Couvert avec un accès protégé jusqu'à l'aérogare.

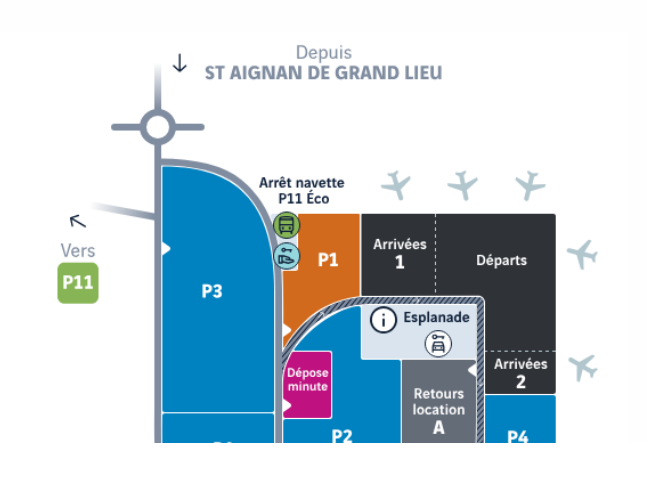

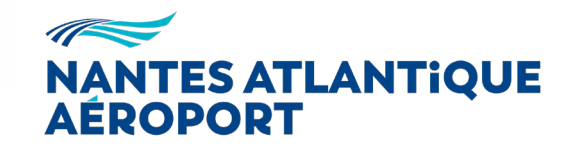

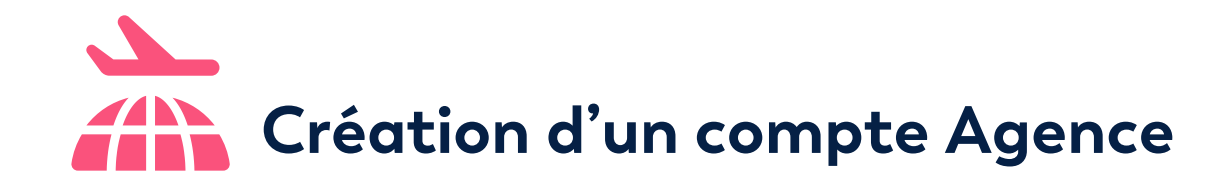

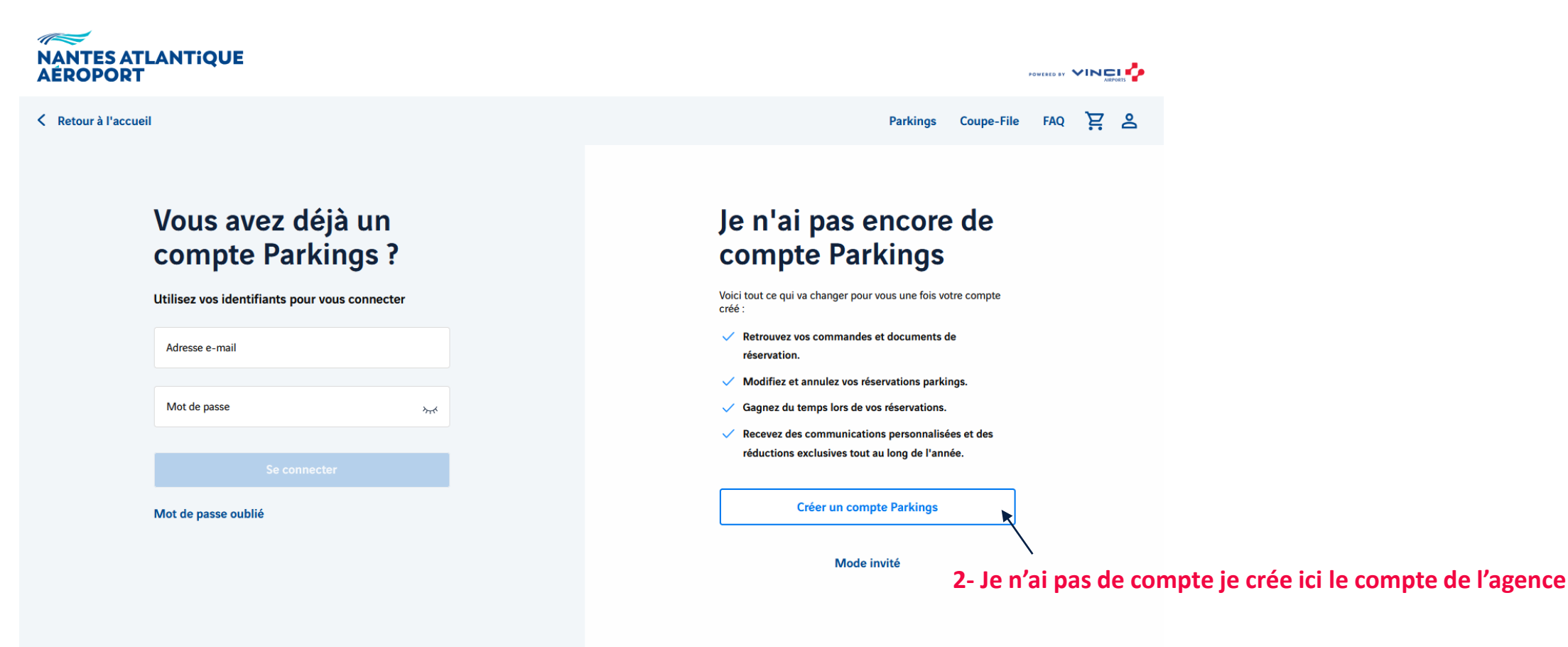

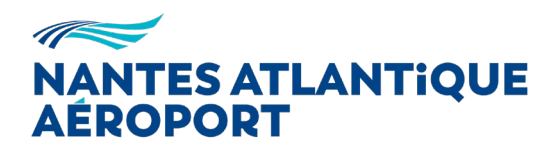

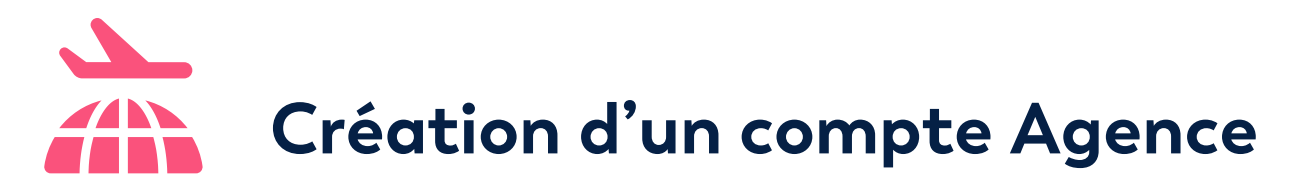

#### **3-** Renseigner identifiants et coordonnées

\* Champs obligatoires

Vos identifiants

Utiliser mon adresse e-mail

Adresse e-mail\*

soleilvoyages@yopmail.com

confirmer l'adresse e-mail

soleilvoyages@yopmail.com

Adved epasse\*
Abcdef25@!

Suivant

#### Vos coordonnées

| Civilité*                                                                                                 |                              |
|----------------------------------------------------------------------------------------------------|------------------------------|
| 🔵 Monsieur 🛛 🛇 M                                                                                          | ladame                       |
| Prénom*                                                                                                   |                              |
| Julie                                                                                                    |                              |
| Nom de famille*                                                                                           |                              |
| DURAND                                                                                                    |                              |
| e suis*                                                                                                   |                              |
| Particulier                                                                                               | Professionnel                |
| Agence de voyage                                                                                          | / événementielle / Concier   |
| Agence de voyage Nom de l'agence* SOLEIL VOYAGES                                                          | / événementielle / Concier   |
| Agence de voyage Nom de l'agence* SOLEIL VOYAGES Aes coordonnées                                          | / événementielle / Concier   |
| Agence de voyage Nom de l'agence* SOLEIL VOYAGES Mes coordonnées Adresse*                                 | : / événementielle / Concier |
| Agence de voyage Nom de l'agence* SOLEIL VOYAGES Aes coordonnées Adresse* 5 rue de la mer                 | / événementielle / Concier   |
| Agence de voyage Nom de l'agence* SOLEIL VOYAGES Ves coordonnées Adresse* 5 rue de la mer                 | : / événementielle / Concier |
| Agence de voyage Nom de l'agence* SOLEIL VOYAGES Ves coordonnées Adresse* 5 rue de la mer                 | / événementielle / Concier   |
| Agence de voyage<br>Nom de l'agence*<br>SOLEIL VOYAGES<br>Ves coordonnées<br>Adresse*<br>5 rue de la mer  | / événementielle / Concier   |
| Agence de voyage<br>Nom de l'agence*<br>SOLEIL VOYAGES<br>Ves coordonnées<br>Adresse*<br>5 rue de la mer  | / événementielle / Concier   |
| Agence de voyage<br>Nom de l'agence*<br>SOLEIL VOYAGES<br>Ades coordonnées<br>Adresse*<br>5 rue de la mer | / événementielle / Concierr  |

Les Sables

 $\sim$ 

Vos préférences

En soumettant ce formulaire, j'accepte le traitement de mes données personnelles conformément à la Politique de protection des données personnelles de l'Aéroport Nantes Atlantique.

Vos données sont collectées dans le cadre du contrat qui nous lie et sont nécessaires à la fourniture du service et à l'amélioration de la gestion opérationnelle. Elles seront conservées par nos soins pendant une durée de 3 ans après le dernier échange commercial. Pour toute précision, nous vous invitons à consulter la Politique de protection des données personnelles ainsi que la politique relative aux cookies du site Internet de l'Aéroport Nantes Atlantique.

#### Recevez nos meilleures offres et bénéficiez de nos bons plans

Je souhaite recevoir des informations, des offres et bons plans de la part de l'Aéroport Nantes Atlantique Par e-mail Par SMS

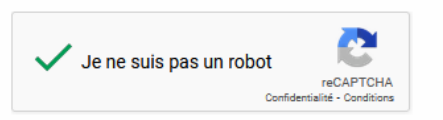

Créer mon compte Parkings

#### 4- Un message de confirmation de demande de création de compte s'affiche

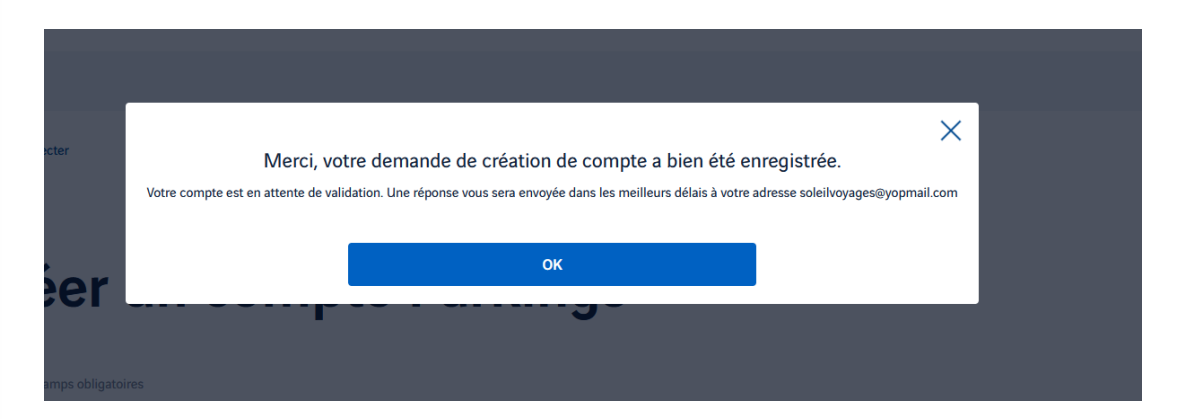

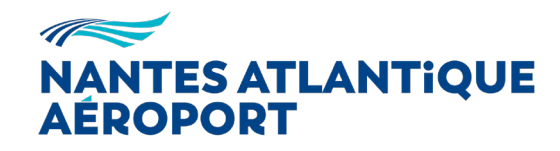

85000

Pays\*

France

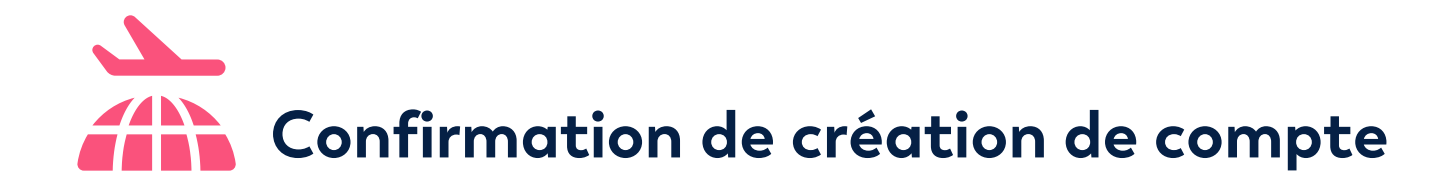

#### 5- Un email de confirmation de demande de création de compte vous est adressé.

| Logo Aéroport Nantes Atlantique                                                                                                    |
|----------------------------------------------------------------------------------------------------|
| Powered by VINCI                                                                                                    |
| Demande d'inscription reçue !                                                                                                    |
| Bonjour Julie DURAND,                                                                                                    |
| Vous venez de vous inscrire sur notre plateforme et nous vous en remercions !                                                                                                    |
| Nous allons très prochainement procéder à l'activation de votre compte<br>professionnel, vous offrant ainsi la possibilité de réserver l'ensemble de nos<br>services directement en ligne.                       |
| Une fois votre compte activé, vous recevrez un email de confirmation reprenant<br>l'ensemble de vos identifiants afin d'accéder à votre espace client personnel.                                                 |
| En tant que partenaire privilégié, nous avons à coeur de vous remercier pour<br>votre confiance et votre fidélité. Bénéficiez de réductions grâce aux réservations<br>que vous effectuerez sur notre plateforme. |
| Cordialement,                                                                                                    |
| Le Service Client de l'Aéroport Nantes Atlantique.                                                                                                    |

Une fois votre compte validé par nos services, vous recevrez un email et pourrez réserver un parking pour vos clients.

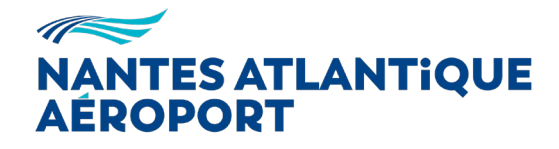

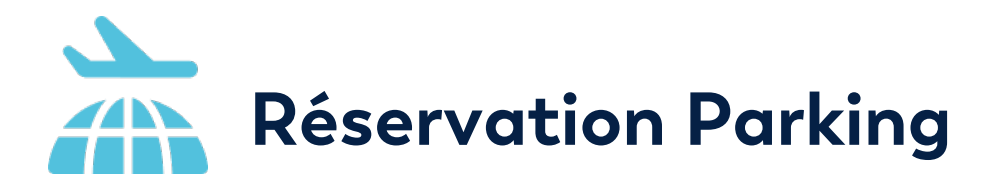

#### 1- Je m'identifie

## Vous avez déjà un compte Parkings ?

#### Utilisez vos identifiants pour vous connecter

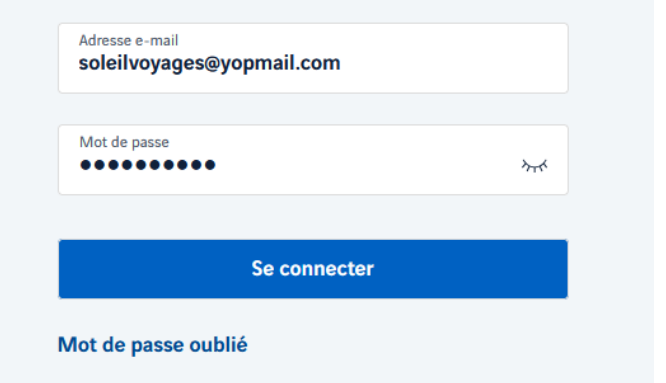

#### $\sim$ NANTES ATLANTIQUE AÉROPORT Parkings Coupe-File FAQ 🔀 🔒 Ketour à l'accueil Bienvenue dans votre compte Parkings, 2- Je clique ici pour faire une réservation Julie E→ Se déconnecter Accueil Réservations **Réservations tiers** Mes infos Naviguez dans vos réservations et 38 840 320 2 Retrouvez et modifiez ou annulez vos réservations Réservations Accédez à vos coupons, modes d'emploi, factures et suivez vos remboursements Réservations Mes infos tiers Accédez à vos informations personnelles et : Mettez à jour vos accès et vos coordonnées

Gérez vos préférences d'abonnement à nos communications

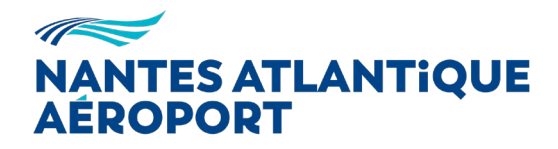

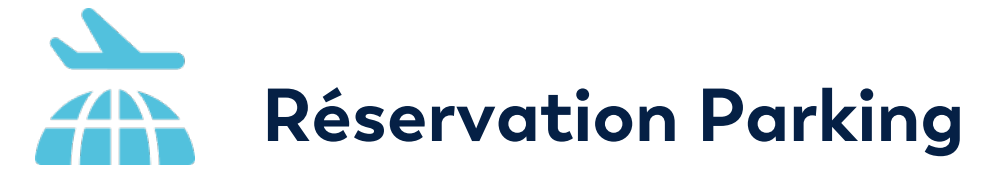

#### Parkings

3- Je sélectionne le parking souhaité et valide mon panier

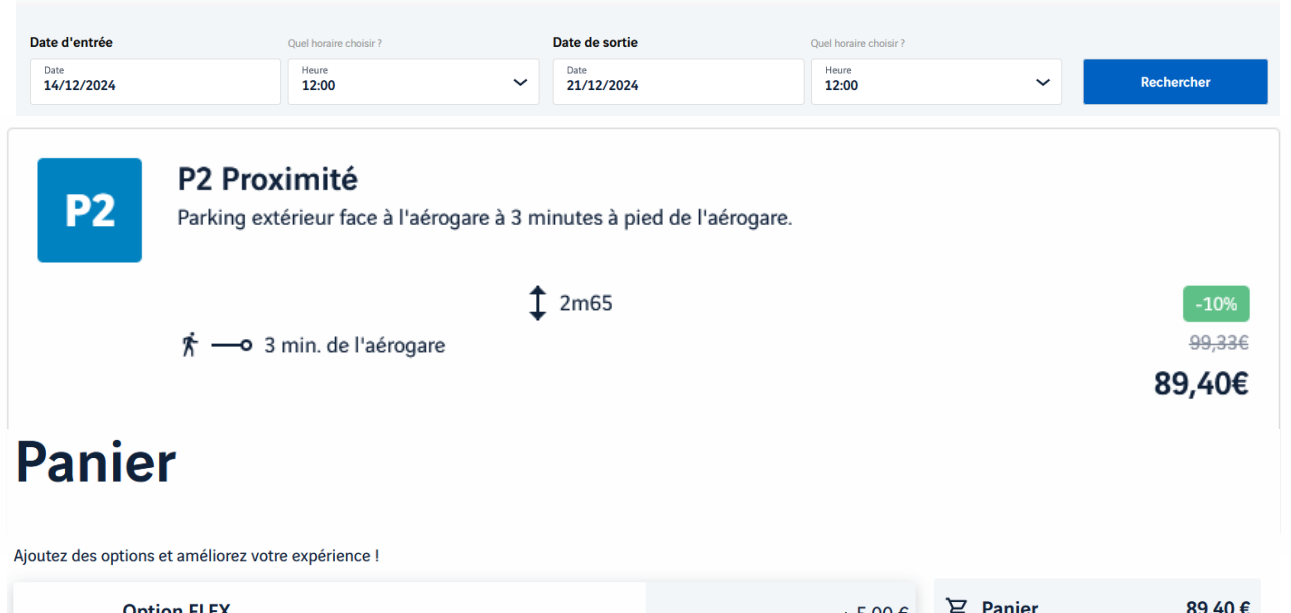

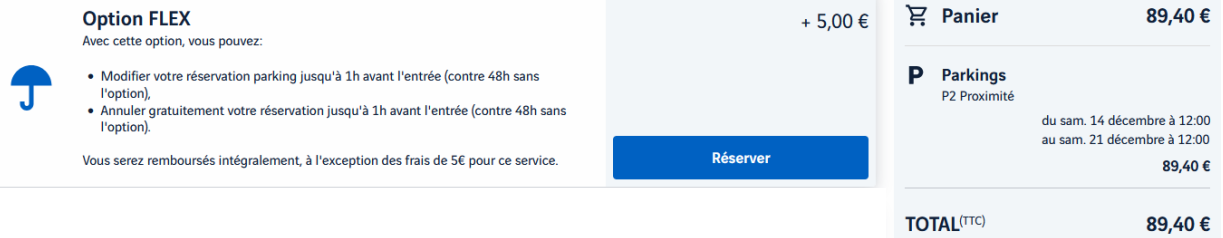

 P Parkings
 □

 P2 Proximité
 du samedi 14 décembre à 12:00

 au samedi 21 décembre à 12:00
 Quantité :1

 Modifier
 89,40 €

 Code promo
 OK

 © J'ai lu et accepte les conditions de vente\*
 TOTAL
 89,40 €

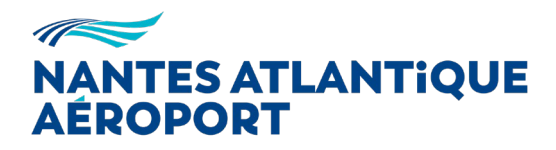

Continuer

Valider ou modifier mon panier

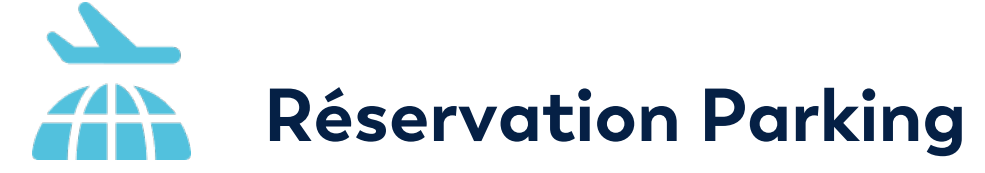

4- Je renseigne les informations relatives à mon client

### **Un client tiers**

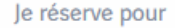

Adresse e-mail agvtestag8@yopmail.com

Rechercher

Aucun client n'a été trouvé dans votre base de données client, veuillez compléter le formulaire suivant :

Confirmer l'adresse e-mail

Civilité\*

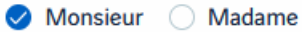

Prénom\*

Nom de famille\*

Confirmer l'adresse e-mail agvtestag8@yopmail.com

Civilité\*

🔿 Monsieur 🔗 Madame

Prénom\* Sophie

Adresse\*

CP\*

Pays\*

Nom de famille\* DEKER

18 rue des pommiers

Ville\* 85000 La Roche sur yon

France

Mobile\* 0678963214

le souhaite recevoir des informations, des offres et bons plans de la part de l'Aéroport Nantes Atlantique

 $\sim$ 

Par e-mail

Continuer

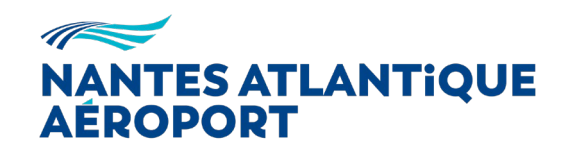

# Réservation Parking

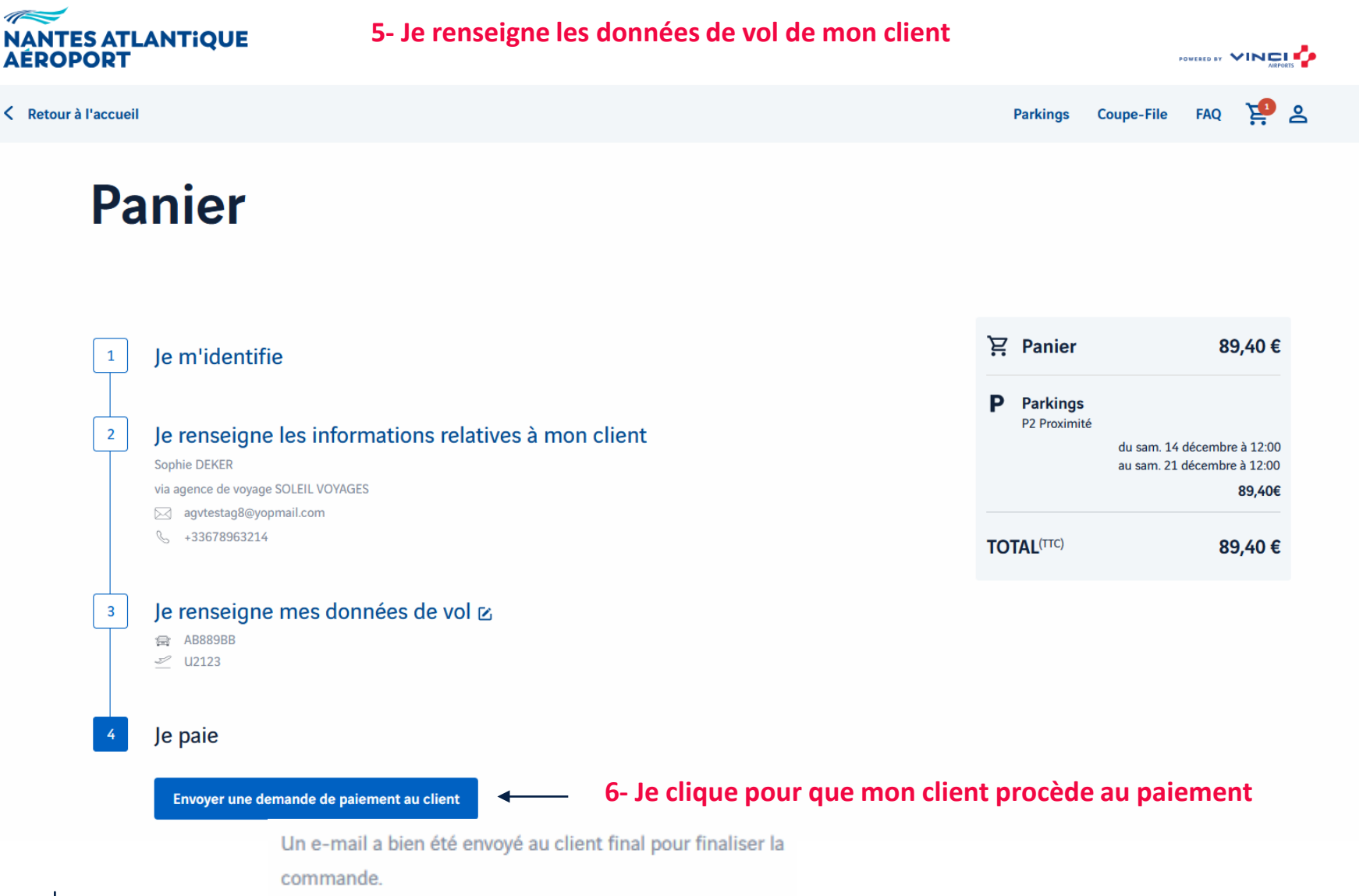

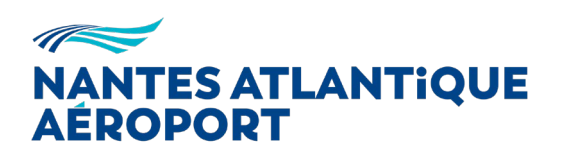

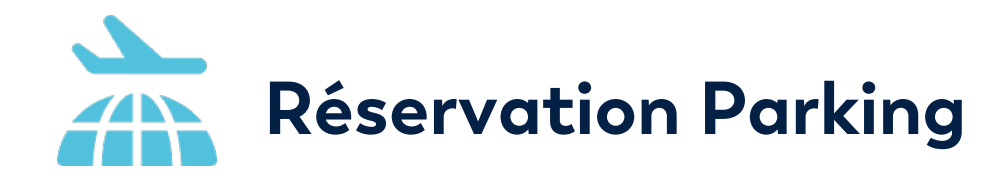

7- Votre client vient de recevoir un email pour procéder au paiement sécurisé

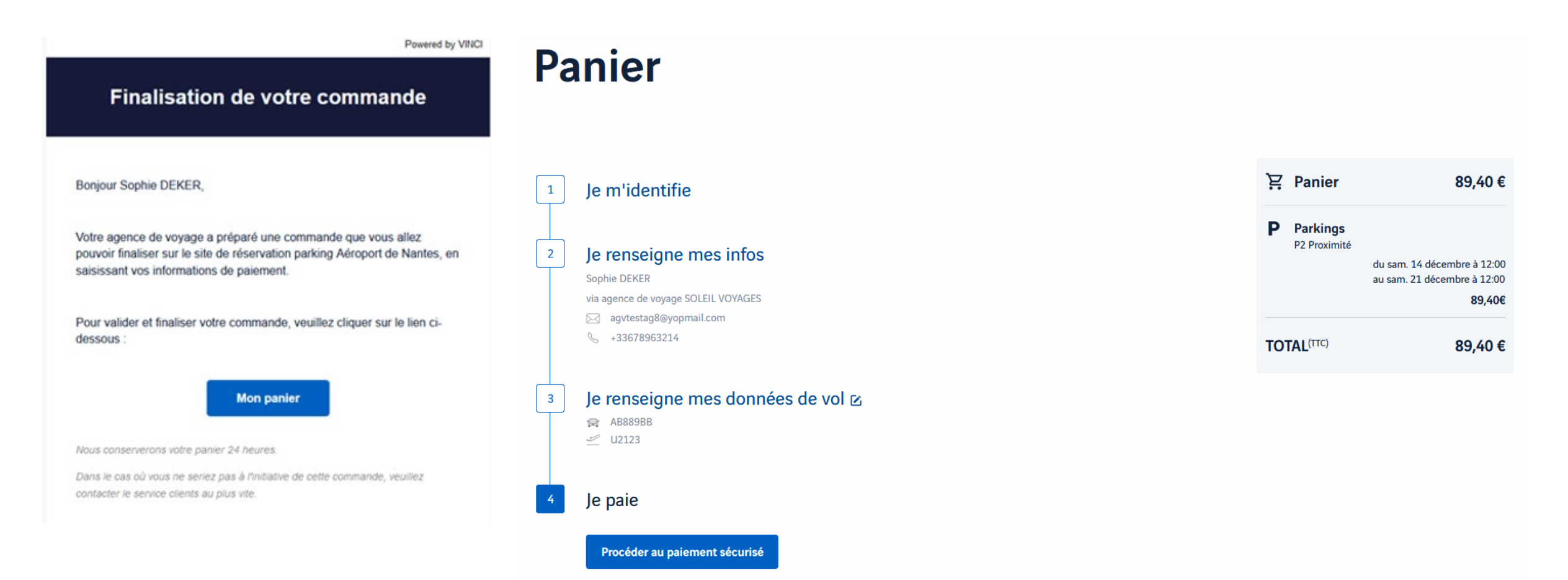

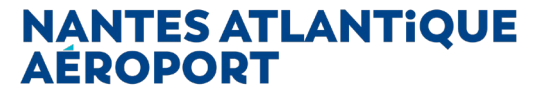

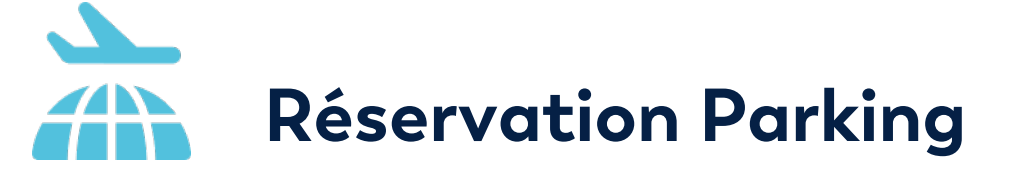

#### 8- Votre client procède au paiement

|                                            |                                                                                                    |                                          |                                                                                      | Ticket récapitulatif                                                                                                    |
|--------------------------------------------|----------------------------------------------------------------------------------------------------|------------------------------------------|--------------------------------------------------------------------------------------|----------------------------------------------------------------------------------------------------|
|                                            |                                                                                                    | Commerçant AEROPORT GDOUEST<br>(6184501) | Votre paiement a été effe<br>AEROPORT GDOUEST e                                      | ectué.<br>n a été informé.                                                                                                    |
| AEROPORT GDOUEST<br>(6184501)              | Montant de la transaction : 89,40 EUR                                                                       | Référence C0204476                       | 6                                                                                    | Imprimer un accusé d'enregistrement                                                                                                    |
| C0204476                                   |                                                                                                    | Montant 89,40 EUR                        | Type de la transaction                                                               | Carte de paiement                                                                                                    |
| 89,40 EUR                                  | Numéro de carte 000001000000021                                                                             |                                          | Montant de la transaction                                                            | 89,40 EUR                                                                                                    |
|                                            | Date d'expiration 12 v / 2026 v                                                                             |                                          | Date de la transaction                                                               | Le 2 Décembre 2024 à 15h43 (UTC+01:00)                                                                                                    |
|                                            | Nom du titulaire de la carte Monetico Paiement                                                              |                                          | Numéro de la carte                                                                   | 00000100XXXXXX21                                                                                                    |
|                                            |                                                                                                    |                                          | Réseau de la carte                                                                   | VISA                                                                                                    |
|                                            | Code de vérification 123 Qu'est-ce que c'est ?                                                              |                                          | Numéro d'autorisation                                                                | 000000                                                                                                    |
|                                            |                                                                                                    |                                          | Numéro de terminal                                                                   | 7350785                                                                                                    |
|                                            | VALIDER X ABANDONNER                                                                                        |                                          | Fenêtre d'aid                                                                        | e au développement du CGI de confirmation des                                                                                                    |
|                                            | Pour annuler votre paiement et retourner sur le site de AEROPORT GDOUEST, cliquez sur le bouton Abandonner. |                                          | paiements. N     Attention : a     paiement qui     serveur de pr     différentes lo | Ion affichée sur le serveur de production.<br>fin de vous permettre de différencier les confirmations de<br>vous sont envoyées à partir du serveur de test et du<br>oduction, la variable "code-retour" prend des valeurs<br>rsque le naiement a été accenté. |
| <u>iérale de conservation</u><br><u>s.</u> | E Stevaise ID Check Visa                                                                                    | D Politique générale de conservation     | Réponse :<br>Code retour :                                                           | payetest CGI2: OK                                                                                                    |

Les symboles : 🔒 🔒 📋 indiquent que la transaction est sécurisée.

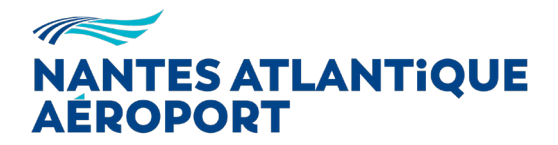

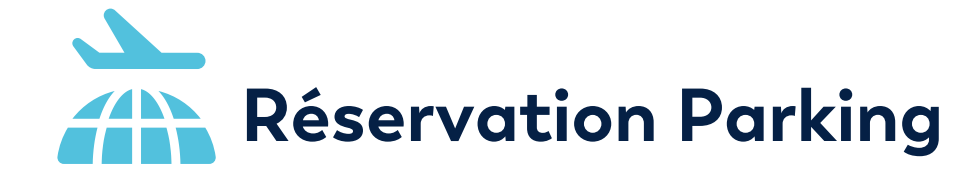

9- Après validation il reçoit par email tout le détail de sa réservation parking

| Confirmatio                     | on de commande                       |                                | ATLANT:OUE                    |
|---------------------------------|--------------------------------------|--------------------------------|-------------------------------|
| Bonjour                         | Sophie DEKER,                        | AÉROPO                         | RT                            |
|                                 |                                      | Sophie DEKER,                  |                               |
| Merci de vo                     | otre commande !                      | Voici votre confirmation de co | ommande.                      |
| Nous avons bien enregistré v    | otre commande dont vous trouverez la | Numéro de commande :           | C0204476                      |
| lacture                         | en piece jointe.                     | Numéro de réservation :        | RESPP0418837                  |
|                                 |                                      | Total commande :               | 89,40 € / TTC                 |
| Date :                          | 2 décembre 2024 15:15                | Agence déléguée :              | SOLEIL VOYAGES                |
| Numéro de commande :            | C0204476                             | ACCES                          |                               |
| Numéro de réservation parking : | RESPP0418837                         |                                | Votre QRCode P2 Proximité     |
| Vos achats :                    | #1 - Parkings                        |                                | 46-472                        |
| Total :                         | 89,40 €                              |                                | Scannez votre code à l'entrée |

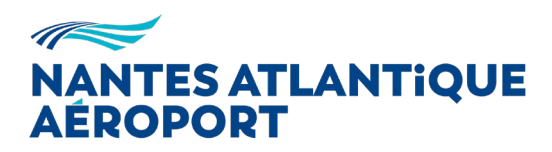

Imprimer

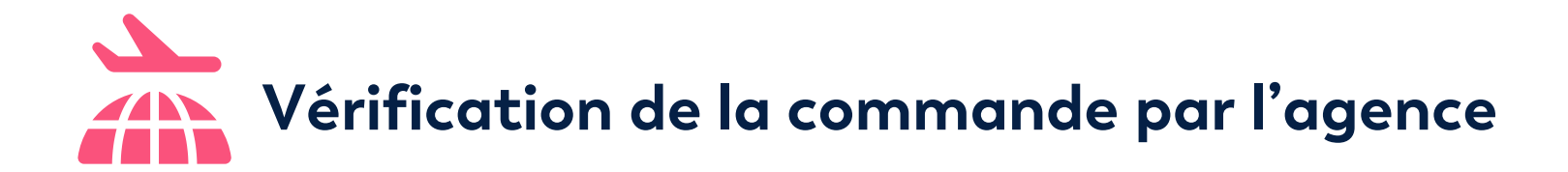

#### Pour vérifier la commande, l'agence se reconnecte à son compte Vous avez déjà un Bienvenue dans votre compte Parkings, compte Parkings? Julie Utilisez vos identifiants pour vous connecter E→ Se déconnecter Adresse e-mail soleilvoyages@yopmail.com Accueil Réservations **Réservations tiers** Mes infos Mot de passe <u>አ</u>ፈ ..... Naviguez dans vos réservations et : 38 ••• ക Retrouvez et modifiez ou annulez vos réservations Se connecter 678 Accédez à vos coupons, modes d'emploi, factures et suivez vos remboursements Réservations Réservations Mes infos tiers Mot de passe oublié Accédez à vos informations personnelles et : Mettez à jour vos accès et vos coordonnées ✓ Gérez vos préférences d'abonnement à nos communications

Et clique sur « Réservations tiers »

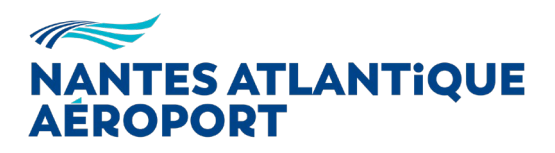

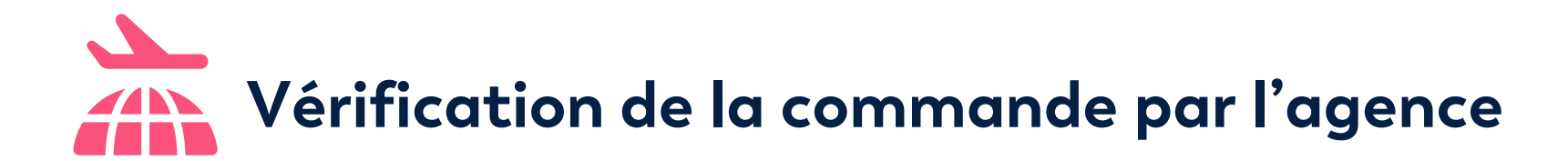

#### L'agence retrouve son historique des commandes

| samedi 14 décembre<br>Réservation n° RESPP0418837 Modifier / Annuler<br>P Parkings<br>P2 Proximité<br>Reservation n° RESPP0418837 Modifier / Annuler<br>P Parkings<br>P2 Proximité<br>Reservation n° RESPP0418837 Modifier / Annuler<br>Mode d'emplei<br>PEKER<br>agressag@gogmail.com<br>DEKER<br>agressag@gogmail.com<br>DEKER<br>agressag@gogmail.com<br>DekeR<br>agressag@gogmail.com<br>DekeR<br>Subscrite 1 Population FLEX au sein de votre commande, vous pouver modifier ou annuler votre réservation est modifiable jusqu'à 4 beures avant Pheure d'entrée prévue.<br>Subscrite 1 Population FLEX au sein de votre commande, vous pouver modifier ou annuler votre réservation est faite jusqu'à 1 beure avant Pheure d'entrée prévue.<br>Subscrite 1 Population FLEX au sein de votre commande, vous pouver modifier ou annuler votre réservation est faite jusqu'à 1 beure avant Pheure d'entrée prévue.<br>Subscrite 1 Population FLEX au sein de votre commande, vous pouver modifier ou annuler votre réservation est faite jusqu'à 1 beure avant Pheure d'entrée prévue.<br>Subscrite 1 Population FLEX au sein de votre commande, vous pouver modifier ou annuler votre réservation est faite jusqu'à 1 beure avant Pheure d'entrée prévue.<br>Subscrite 1 Population FLEX au sein de votre commande, vous pouver modifier ou annuler votre réservation est faite jusqu'à 1 beure avant Pheure d'entrée prévue.<br>Subscrite 1 Population FLEX au sein de votre commande, vous pouver modifier ou annuler votre réservation est faite jusqu'à 1 beure avant Pheure d'entrée prévue.<br>Subscrite 1 Population FLEX au sein de votre commande, vous pouver modifier ou annuler votre réservation est faite jusqu'à 1 beure avant Pheure d'entrée prévue.<br>Subscrite 1 Population FLEX au sein de votre commande, vous pouver modifier ou annuler votre réservation est faite jusqu'à 1 beure avant Pheure d'entrée prévue.<br>Subscrite 1 Population FLEX au sein de votre commande, vous pouver modifier ou annuler votre réservation est faite au mointe avant Pheure d'entrée prévue.<br>Subscrite 1 Population FLEX au sein de votre commande prévue.<br>Subscrite                                                                                                    | samedi 14 décembre<br>Reservation n° RESPPO418837 Modifier / Annuler<br>P Parkings<br>P2 Poximite<br>Unit Subset values<br>P Parkings<br>P2 Poximite<br>P Parkings<br>P2 Poximite<br>Unit Subset values<br>Autor faite is votre annulation est faite au moirs 48 houres avant Houre d'entrée prévue. Toute réservation est modifiable jusqu'à 48 houres avant Houre d'entrée prévue.<br>S vous avez souscrit à l'option FLEX au sein de votre commande, vous pouvez modifier ou annuler votre réservation sans frais jusqu'à 1 houre avant Houre d'entrée prévue.<br>S vous avez souscrit à l'option FLEX au sein de votre commande, vous pouvez modifier ou annuler votre réservation sans frais jusqu'à 1 houre avant Houre d'entrée prévue.<br>S vous avez souscrit à l'option FLEX au sein de votre commande, vous pouvez modifier ou annuler votre réservation sans frais jusqu'à 1 houre avant Houre d'entrée prévue.<br>S vous avez souscrit à l'option FLEX au sein de votre commande, vous pouvez modifier ou annuler votre réservation sans frais jusqu'à 1 houre avant Houre d'entrée prévue.<br>S vous avez souscrit à l'option FLEX au sein de votre commande, vous pouvez modifier ou annuler votre réservation sans frais jusqu'à 1 houre avant Houre d'entrée prévue.<br>S vous avez souscrit à l'option FLEX au sein de votre commande, vous pouvez modifier ou annuler votre réservation sans frais jusqu'à 1 houre avant Houre d'entrée prévue.<br>S vous avez souscrit à l'option FLEX au sein de votre commande, vous pouvez modifier ou annuler votre réservation sans frais jusqu'à 1 houre avant Houre d'entrée prévue.<br>S vous avez souscrit à l'option FLEX au sein de votre commande, vous pouvez modifier ou annuler votre réservation sans frais jusqu'à 1 houre avant Houre d'entrée prévue.<br>S vous avez souscrit à l'option FLEX au sein de votre commande, vous pouvez modifier ou au sende 12 décembre à 12:00 au samedi 21 décembre à 12:00 au samedi 21 décembre à 12:00 au samedi 21 décembre à 12:00 au samedi 21 décembre à 12:00 au samedi 21 décembre à 12:00 au samedi 21 décembre à 12:00 au samedi 21 décembre |                                                                   | < Retour a                                                        | l'accueil                                                                    |                                                                  | Pa                                                                                                    | arkings Co                                               | oupe-File                      | FAQ             | Ŗ                         | Power      |
|----------------------------------------------------------------------------------------------------|----------------------------------------------------------------------------------------------------|-------------------------------------------------------------------|-------------------------------------------------------------------|------------------------------------------------------------------------------|------------------------------------------------------------------|----------------------------------------------------------------------------------------------------|----------------------------------------------------------|--------------------------------|-----------------|---------------------------|------------|
| Reservation n° RESPP0418837       Modifier / Annuler         P       Parkings<br>P2 Poximite       Ters<br>BKE<br>P2 Poximite       Ters<br>BKE<br>P2 Poximite       Ters<br>BKE<br>P2 Poximite       Vote cod<br>parketsg88yopmal.con<br>Dates<br>du samedi 14 décembre à 12.00<br>au samedi 21 décembre à 12.00<br>Quantité : 1       Vote cod<br>parketsg88yopmal.con<br>Dates<br>du samedi 14 décembre à 12.00<br>Quantité : 1       Vote cod<br>parketsg88yopmal.con<br>P2 Poximité       Mode d'emploi<br>P Facture<br>R 889908 C*         Aucun frais si votre annulation est faite au moins 48 heures avant l'heure d'entrée prévue. Toute réservation est modifiable jusqu'à 1 heure avant l'heure d'entrée prévue.       R 889908 C*       R 889908 C*         Aucun frais si votre annulation est faite au moins 48 heures avant l'heure d'entrée prévue. Toute réservation sans frais jusqu'à 1 heure avant l'heure d'entrée prévue.       R 889908 C*       R 889908 C*         Suis avez souscrit à l'option FLEX au sein de votre commande, vous pouvez modifier ou annuler votre réservation sans frais jusqu'à 1 heure avant l'heure d'entrée prévue.       R 8000 C*       R 8000 C*         Color avante       Vestorigue des commandes       Vestorigue d'entrée prévue.       R 8000 C*       R 8000 C*         Color avante       Vestorigue d'entrée prévue.       Vestorigue d'entrée prévue.       R 8000 C*       R 8000 C*       R 8000 C*         Color avante       Vestorigue d'entrée prévue.       R 8000 C*       R 8000 C*       R 8000 C*       R 8000 C*       R 8000 C*         Color avante       Vestorigue d                                                                                                    | Reservation n° RESPP0418837       Modifier / Anuler         P       Parkings<br>P2 Poximite       Ters<br>DKR<br>agreetag@@gepmail.com<br>Dates<br>du samedi 14 decembre à 12:00<br>uumité : 1       Vetre cole<br>DKR<br>agreetag@gepmail.com<br>Dates<br>du samedi 14 decembre à 12:00<br>uumité : 1       Vetre cole<br>DKR<br>agreetag@gepmail.com<br>December à 12:00<br>Uumité : 1       December de demploi<br>December à 12:00<br>Uumité : 1                                                                                                    | samedi 14                                                         | 4 décemb                                                          | ore                                                                          |                                                                  |                                                                                                    |                                                          |                                |                 |                           |            |
| P       Parkings<br>P2 Proximité       Parkings<br>P2 Proximité       Vere cade<br>grestag8@yopmail.com<br>Dates<br>du samedi 14 décembre à 12:00<br>au samedi 21 décembre à 12:00<br>Quantité 1       Vere cade<br>Decempre de cade<br>Decempre de cade<br>Decem | P       Parkings<br>P2 Proximite       Parkings<br>P2 Proximite       Ters<br>BCKR<br>aytestag@gyopmai.com<br>Us samedi 14 decembre à 12:00<br>us usamedi 14 decembre à 12:00<br>Quantité : 1       Vetre cod<br>Ivis avez souscrit à l'option FLEX au sein de votre commande, vous pouvez modifier ou annuler votre réservation est modifiable jusqu'à 48 heures avant Pheure d'entrée prévue.       Wetre cod<br>Ivis avez souscrit à l'option FLEX au sein de votre commande, vous pouvez modifier ou annuler votre réservation est faite au moins 48 heures avant Pheure d'entrée prévue.       Vetre cod<br>Ivis avez souscrit à l'option FLEX au sein de votre commande, vous pouvez modifier ou annuler votre réservation sans frais jusqu'à 1 heure avant Pheure d'entrée prévue.         Settemption FLEX au sein de votre commande, vous pouvez modifier ou annuler votre réservation sans frais jusqu'à 1 heure avant Pheure d'entrée prévue.         Settemption FLEX au sein de votre commande, vous pouvez modifier ou annuler votre réservation sans frais jusqu'à 1 heure avant Pheure d'entrée prévue.         Settemption FLEX au sein de votre commande, vous pouvez modifier ou annuler votre réservation sans frais jusqu'à 1 heure avant Pheure d'entrée prévue.         Settemption FLEX au sein de votre commande, vous pouvez modifier ou annuler votre réservation sans frais jusqu'à 1 heure avant Pheure d'entrée prévue.         Settemption FLEX au sein de votre commande, vous pouvez modifier ou annuler votre réservation sans frais jusqu'à 1 heure avant Pheure d'entrée prévue.         Settemption FLEX au sein de votre commande, vous pouvez modifier ou annuler votre réservation avant Pheure d'entrée prévue.         Settemption FLEX au sein de                                                                                                    | Réservation                                                       | n n° RESPP041                                                     | .8837 Modifier / A                                                           | Annuler                                                          |                                                                                                    |                                                          |                                |                 |                           |            |
| Aucun frais si votre annulation est faite au moins 48 heures avant l'heure d'entrée prévue. Toute réservation est modifiable jusqu'à 48 heures avant l'heure d'entrée prévue.         Si vous avez souscrit à l'option FLEX au sein de votre commande, vous pouvez modifier ou annuler votre réservation sans frais jusqu'à 1 heure avant l'heure d'entrée prévue.         Historique des commandes         <<1>>         Date       Commande       Réservation       Tiers       Produit       Total       Facture       Modification       Annulation         02.12.24       C0204476       RESPP0418837       DEKER<br>agviestag8@yopmail.com       P2 Proximté<br>du samedi 14 décembre à 12:00 au samedi 21 décembre à 12:00<br>Quantité : 1       89,40€       Image:       Modifier       Annuler                                                                                                    | Aucun frais si votre annulation est faite au moins 48 heures avant l'heure d'entrée prévue. Su vous avez souscrit à l'option FLEX au sein de votre commande, vous pouvez modifier ou annuler votre réservation sans frais jusqu'à 1 heure avant l'heure d'entrée prévue.         Historique des commandes         <<1>>>         Date       Commande       Réservation       Tiers       Produit       Total       Facture       Modification       Annulation         02.12.24       C0204476       RESPP0418837       DEKER agvestag8@yopmail.com       P2 Proximité du samedi 14 décembre à 12:00 au samedi 21 décembre à 12:00       89,40€       Modifier       Annuler                                                                                                    | Ρ                                                                 | Parking<br>P2 Proxim                                              | <b>JS</b><br>lité                                                            |                                                                  | Tiers<br>DEKER<br>agvtestag8@yopmail.com<br>Dates<br>du samedi 14 décembre à 12:00<br>au samedi 21 décembre à 12:00<br>Quantité : 1                          | Votre                                                    | code                           | 🖹 Mode<br>Factu | e d'emplo<br>ire<br>9BB 🗹 | i          |
| Si vous avez souscrit à l'option FLEX au sein de votre commande, vous pouvez modifier ou annuler votre réservation sans frais jusqu'à 1 heure avant l'heure d'entrée prévue.          Historique des commandes         V       Pate       Commande       Réservation       Tiers       Produit       Total       Facture       Modification       Annulation         02.12.24       C0204476       RESPP0418837       DEKER agvtestag8@yopmail.com       P2 Proximité du samedi 14 décembre à 12:00 au samedi 21 décembre à 12:00       89,40€       Image: Modifier       Annuler                                                                                                    | Si vous avez souscrit à l'option FLEX au sein de votre commande, vous pouvez modifier ou annuler votre réservation sans frais jusqu'à 1 heure avant l'heure d'entrée prévue.                                                                                                    |                                                                   |                                                                   |                                                                              |                                                                  |                                                                                                    |                                                          |                                |                 |                           |            |
| Historique des commandes         v       Date       Commande       Réservation       Tiers       Produit       Total       Facture       Modification       Annulation         02.12.24       C0204476       RESPP0418837       DEKER<br>agvtestag8@yopmail.com       P2 Proximité<br>du samedi 14 décembre à 12:00 au samedi 21 décembre à 12:00       89,40€       Image: Modifier       Annuler                                                                                                    | Historique des commandes         v       v       Total       Facture       Modification       Annulation         02.12.24       C0204476       RESPP0418837       DEKER agvtestag8@yopmail.com       P2 Proximité du samedi 14 décembre à 12:00 au samedi 21 décembre à 12:00 au samedi 21 décembre à 12:00 au samedi                                                                                                    | Aucun frais si                                                    | i votre annulatio                                                 | n est faite au moins 48                                                      | B heures avant l'heure d'entrée                                  | prévue. Toute réservation est modifiable jusqu'à 48 heures avant l                                                                                           | l'heure d'entrée p                                       | évue.                          |                 |                           |            |
| Value       Commande       Réservation       Tiers       Produit       Total       Facture       Modification       Annulation         02.12.24       C0204476       RESPP0418837       DEKER agVestag8@yopmail.com       P2 Proximité du samedi 14 décembre à 12:00 au samedi 12 décembre à 12:00 au samedi 12 décembre à 12:00                                                                                                    | Value       Commande       Réservation       Tiers       Produit       Total       Facture       Modification       Annulation         02.12.24       C0204476       RESPP0418837       DEKER agvestag8@yopmail.com       P2 Proximité du samedi 14 décembre à 12:00 au samedi 21 décembre à 12:00 au samedi 21 décembre à 12:00 au samedi 12:00 au samedi 21 d                                                                                                    | Aucun frais si<br>Si vous avez s                                  | i votre annulation<br>souscrit à l'optio                          | n est faite au moins 48<br>n FLEX au sein de votr                            | 8 heures avant l'heure d'entrée<br>e commande, vous pouvez mod   | prévue. Toute réservation est modifiable jusqu'à 48 heures avant l<br>difier ou annuler votre réservation sans frais jusqu'à 1 heure avant                   | l'heure d'entrée pi<br>t l'heure d'entrée p              | révue.<br>orévue.              |                 |                           |            |
| Date       Commande       Réservation       Tiers       Produit       Total       Facture       Modification       Annulation         02.12.24       C0204476       RESPP0418837       DEKER<br>agvtestag8@yopmail.com       P2 Proximité<br>du samedi 14 décembre à 12:00 au samedi 21 décembre à 12:00<br>Quantité : 1       89,40€        Modifier       Annuler                                                                                                    | DateCommandeRéservationTiersProduitTotalFactureModificationAnnulation02.12.24C0204476RESPP0418837DEKER<br>agvtestag8@yopmail.comP2 Proximité<br>du samedi 14 décembre à 12:00 au samedi 21 décembre à 12:00<br>Quantité : 189,40€EModifierAnnuler                                                                                                    | Aucun frais si<br>Si vous avez s<br>Historique                    | i votre annulation<br>souscrit à l'optio<br>e des con             | n est faite au moins 48<br>n FLEX au sein de votr<br>nmandes                 | 8 heures avant l'heure d'entrée<br>e commande, vous pouvez mod   | prévue. Toute réservation est modifiable jusqu'à 48 heures avant l<br>difier ou annuler votre réservation sans frais jusqu'à 1 heure avant                   | l'heure d'entrée pi<br>l l'heure d'entrée p              | révue.<br>révue.               |                 |                           |            |
| 02.12.24 C0204476 RESPP0418837 DEKER P2 Proximité 89,40€  Annuler agvtestag8@yopmail.com du samedi 14 décembre à 12:00 au samedi 21 décembre à 12:00 Quantité : 1                                                                                                    | 02.12.24 C0204476 RESPP0418837 DEKER P2 Proximité P2 Proximité 89,40€ <u>Modifier</u> Annuler<br>agvtestag8@yopmail.com<br>Quantité : 1                                                                                                    | Aucun frais si<br>Si vous avez s<br>Historique                    | i votre annulatioi<br>souscrit à l'optio<br><b>e des con</b>      | n est faite au moins 48<br>n FLEX au sein de votr<br>nmandes                 | 3 heures avant l'heure d'entrée<br>e commande, vous pouvez mod   | prévue. Toute réservation est modifiable jusqu'à 48 heures avant l<br>difier ou annuler votre réservation sans frais jusqu'à 1 heure avant                   | l'heure d'entrée p<br>t l'heure d'entrée p               | évue.<br>révue.                |                 |                           |            |
|                                                                                                    |                                                                                                    | Aucun frais si<br>Si vous avez s<br>Historique<br><<1>><br>Date 0 | i votre annulatioi<br>souscrit à l'optio<br>e des con<br>Commande | n est faite au moins 48<br>n FLEX au sein de votri<br>nmandes<br>Réservation | 3 heures avant l'heure d'entrée ;<br>e commande, vous pouvez mod | prévue. Toute réservation est modifiable jusqu'à 48 heures avant l<br>difier ou annuler votre réservation sans frais jusqu'à 1 heure avant<br><b>Produit</b> | l'heure d'entrée p<br>t l'heure d'entrée p<br><b>Tot</b> | révue.<br>révue.<br>al Facture | Modific         | cation                    | Annulation |

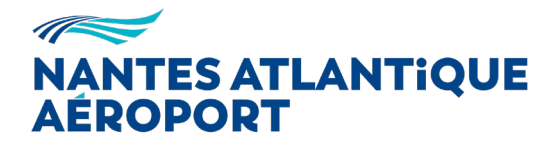

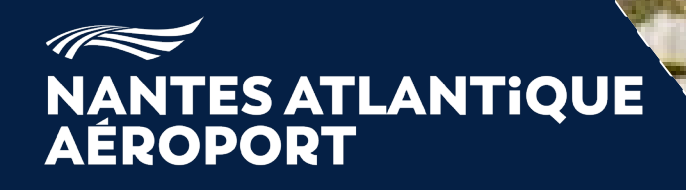

**MERCI** 

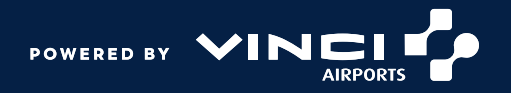